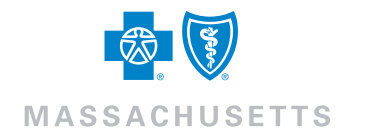

Find a Doctor & Estimate Costs

# Getting the Most from Find a Doctor and Estimate Costs

When you're looking for a good doctor, dentist, hospital, or other healthcare providers, and need to find out how much a procedure is going to cost, it's important to get all the right information. That's why our Find a Doctor and Estimate Costs tool helps you conduct easy searches, and provides you with useful information, so you can make the best decision.

**Please note:** Cost estimates can only be accessed by logging into your MyBlue account first, and are not available for members with Indemnity or Medicare plans.

Using this tool is simple. We've broken down the information into four step-by-step chapters for your convenience:

Part I-Conducting a Search

- Part II-How to Use the Provider Search Results Page
- Part III-Understanding the Provider Detail Page
- Part IV—Searching for Cost Estimates

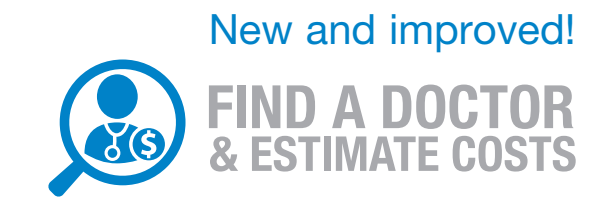

# Part I-Conducting a Search

|                                                                                                    | Search doctors, hospitals and more                                                                                                    | C Search Log In                                                                                       |
|----------------------------------------------------------------------------------------------------|----------------------------------------------------------------------------------------------------|----------------------------------------------------------------------------------------------------|
| MY HEALTH PLAN <b>PPO or</b>                                                                                    | EPO - ) MY LOCATION Boston, MA                                                                                                    |                                                                                                    |
| Find a Doctor                                                                                                   | • & Estimate Costs<br>Ind a factor or facility.<br>rowse pur care directories.                                                                                                    |                                                                                                    |
| Search for                                                                                                    |                                                                                                    |                                                                                                    |
| Find Medic<br>Doctors, specialists, hospi<br>and more<br>Find Urgent C<br>Centers<br>Urgent care centers and re | cal Care Find a Dentist<br>cals, PCP, Labs Control Control Contr | ts.<br>Find Medical<br>Equipment<br>Prosthetics, wigs, breast pumps,<br>respiratory supplies and more |
| Looking for somethin                                                                                            | g else?                                                                                                    |                                                                                                    |
| Searchir g by Network                                                                                           | I Chocke?                                                                                                    | rn More<br>Plan Education Center<br>How We Pay<br>Electronic Capabilities<br>Hospital Compare         |
| Quality Information                                                                                             | Othe                                                                                                    | er Searches                                                                                           |
| Calculating PCP Qualit Calculating Hospital Q                                                                   | / Jality                                                                                                    | ahealthyme<br>Blue365<br>Pharmacy Lookup                                                              |
|                                                                                                    |                                                                                                    |                                                                                                    |

For a guided search, click one of these tile options. Each tile will walk you through a step-by-step process until you find exactly what you're looking for.

**Note:** You will only see the "Find Medical Cost" tile if you are logged into your MyBlue account and have access to cost estimates.

Use the "Looking for something else?" section to learn about choosing your network and how quality information is calculated, along with access to our Plan Education Center and ahealthyme. You can also search for pharmacies, deals and discounts, and more.

Type the name of a doctor, dentist, hospital, key words, type of procedure, or any kind of specialty to begin your search. Then choose what you're looking for from the drop-down menu.

Your current location will always appear first. If you do not change the location before entering a search, your results will be based on your current location. If you wish to search another area, simply type in the city, town, or zip code to search that location.

# Part II-How to Use the Provider Search Results Page

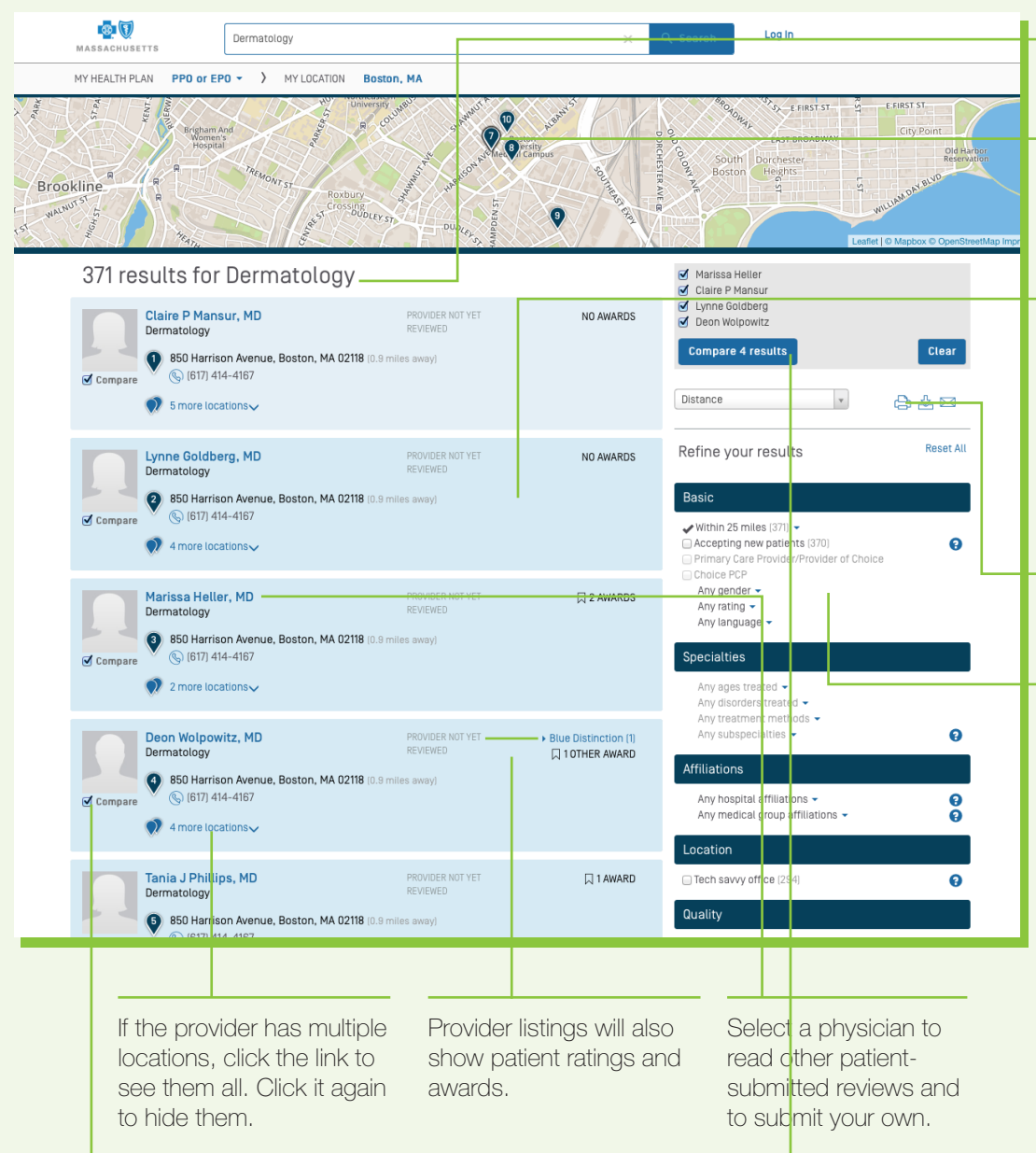

This shows you the number of search results.

Get directions to each location by clicking the numbered balloon that matches your selection.

Each listing displays the name of the provider, their specialty, phone number, and address. For procedure searches, the listing will also display the expected cost (see Part IV below).

Print, email, or download your search results as a pdf using these icons.

Refine your results using multiple filter options, including distance, specialty, and gender.

Check these boxes to compare up to 10 providers side-by-side, including

languages spoken, board certification, and if they're accepting new patients.

|             | Se Se                                                         |                                   | Q Search Log In           |                              |                    |             |                                        |                                                    |                        |                                                                                                    |        |  |  |  |  |
|-------------|---------------------------------------------------------------|-----------------------------------|---------------------------|------------------------------|--------------------|-------------|----------------------------------------|----------------------------------------------------|------------------------|----------------------------------------------------------------------------------------------------|--------|--|--|--|--|
|             | MY HEALTH PLAN PPO or EPO -                                   | > MY LOCA                         | TION Boston, MA           |                              |                    |             |                                        |                                                    |                        |                                                                                                    |        |  |  |  |  |
|             | < Back to search results                                      |                                   |                           |                              |                    |             |                                        |                                                    |                        |                                                                                                    |        |  |  |  |  |
|             | Co <mark>mparing 4 profiles</mark>                            |                                   |                           |                              |                    |             |                                        |                                                    |                        |                                                                                                    |        |  |  |  |  |
| < ScottLeft |                                                               |                                   |                           |                              |                    |             |                                        |                                                    | Scrol                  | Right >                                                                                                    |        |  |  |  |  |
|             |                                                               | Would<br>recommend<br>to a friend | Rating                    | Accepting<br>New<br>Patients | Board<br>Certified | Specialties | Languages<br>Spoken by<br>Professional | Languages<br>Spoken by<br>Professional<br>or Staff | Number<br>of<br>Awards | Services<br>Available at<br>Location                                                                                                    | Blue D |  |  |  |  |
|             | Marissa<br>Heller<br>160 Harrison Awnue,<br>Bostern, MA 02118 | 0% [0]                            | 0.0 ๗<br>พักพักพักพักพั   | Accepts<br>new<br>patients   | Yes                | Dermatology | Spanish                                | Spanish                                            | 2                      | e-Prescriber,<br>Electronic<br>Medical<br>Records                                                                                           |        |  |  |  |  |
|             | Claire P<br>Mansur<br>60 Harrison Awnue,<br>Bostern, MA.02118 | 0% [0]                            | 0.0 m<br>ಹೆಸೆಸೆಸೆಸೆಸೆ     | Accepts<br>new<br>patients   | Yes                | Dermatology | None Reported                          | None Reported                                      | D                      | e-Prescriber,<br>Access to<br>Public<br>Transportation,<br>Handicap<br>Accessible                                                           |        |  |  |  |  |
|             | Lynne<br>Goldberg<br>Bitarico Avenue,<br>Bistar, MA 02789     | 0% [0]                            | 0.0 เข<br>รัสรัสรัสรัสรัส | Accepts<br>new<br>patients   | Yes                | Dermatology | Interpreter<br>available               | Interpreter<br>available                           | D                      | e-Prescriber,<br>Access to<br>Public<br>Transportation,<br>Electronic<br>Medical<br>Records,<br>Handicap<br>Accessible,<br>TTY Availability |        |  |  |  |  |
|             | Deon<br>Wolpowitz<br>650 Harrison Avenue.                     |                                   |                           |                              |                    |             |                                        |                                                    |                        | Access to<br>Public<br>Transportation,                                                                                                    |        |  |  |  |  |

## Part III-Understanding the Provider Detail Page

The provider's detail page gives you more details about the provider, such as which networks they accept, languages spoken, education, location amenities (for example, handicap accessible, electronic medical records), and affiliations.

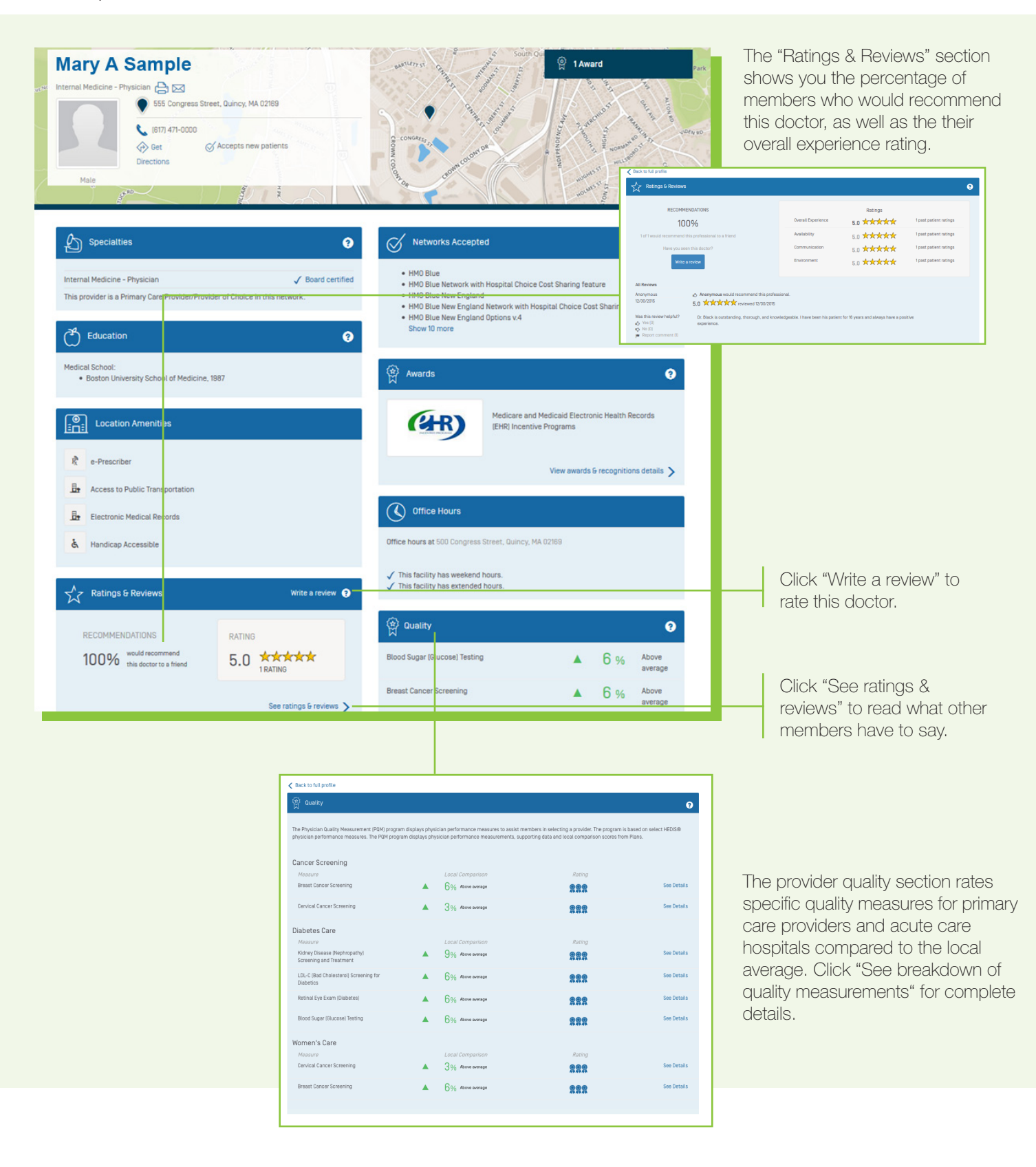

# Part IV—Searching for Cost Estimates

Blue Cross members can search over 1,600 common medical procedures, getting accurate cost estimates to help guide their decision-making process. Our PPO members can perform nationwide searches, while HMO members can search for cost estimates in Massachusetts.

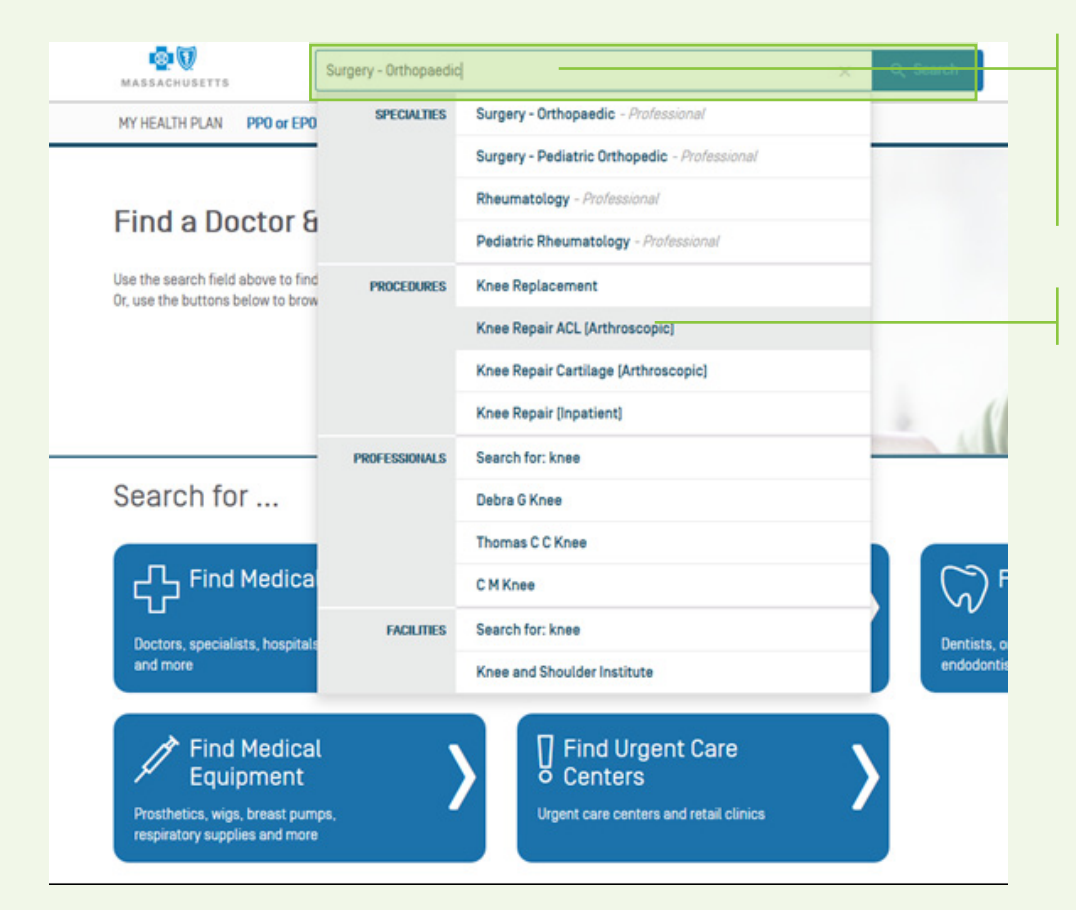

In the search box located at the top of your screen, enter the name of the procedure, or the area of your body that needs care. You can also use the "Find a Medical Cost" tile for a guided search.

Select the service you are looking for from the drop-down menu.

Once you make a selection, the search results will auto-populate based on the location of the device you're using, unless you update the location before entering a search or making a selection.

You may change your location from the results page, if necessary.

### **Understanding Your Search Results**

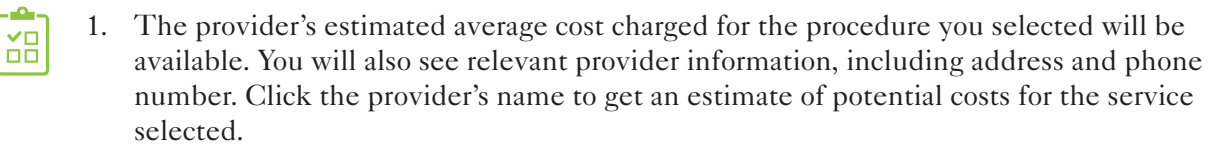

- 2. By clicking on the provider's name in the list of search results, you can view your anticipated deductible and out-of-pocket maximum amounts based on your specific benefits.
- 3. Get directions to each provider's location by clicking the numbered balloon on the map that matches your selected location.
  - 4. To further refine your search results, use the available filter options.
  - 5. You can compare up to 10 providers, side-by-side.

#### **Understanding the Provider Detail Page**

 $\bigcirc$ 

- 1. View your expected costs for the selected procedure.
- 2. Review information on the selected provider's quality of care, when available.
- 3. See additional information, including provider specialty, networks accepted, and a link to view your benefits.

Blue Cross Blue Shield of Massachusetts complies with applicable federal civil rights laws and does not discriminate on the basis of race, color, national origin, age, disability, sex, sexual orientation or gender identity.

ATTENTION: If you don't speak English, language assistance services, free of charge, are available to you. Call Member Services at the number on your ID Card (TTY: 711).

ATENCIÓN: Si habla español, tiene a su disposición servicios gratuitos de asistencia con el idioma. Llame al número de Servicio al Cliente que figura en su tarjeta de identificación (TTY: 711).

ATENÇÃO: Se fala português, são-lhe disponibilizados gratuitamente serviços de assistência de idiomas. Telefone para os Serviços aos Membros, através do número no seu cartão ID (TTY: 711).

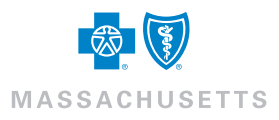